# 美らネット 24 ログイン時の多要素認証設定方法

現在、美らネット24における多要素認証はお客様の任意による設定でしたが、 2025 年 8 月 2 日より、原則必須化とさせていただきます。

任意設定期間中の8月1日までにお手続きを完了していただくか、同日までに 「認証コード」を受信出来るメールアドレスの登録が必要となります。

必須化以降はログインの都度「認証コード」が必要となります。 なお、多要素認証については美らネット24でのお取引のお客様が対象です。

「認証コード」を受信するメールアドレスは、外出先でも確認できるよう、スマートフォン などに登録いただいていますメールアドレスを推奨いたします。

メールアドレス変更方法、多要素認証設定方法は、以下に手順を記載しておりますので、 ご参考になさって下さい。

1. 安藤証券 HP にて、美らネット24ログイン(国内)をクリック

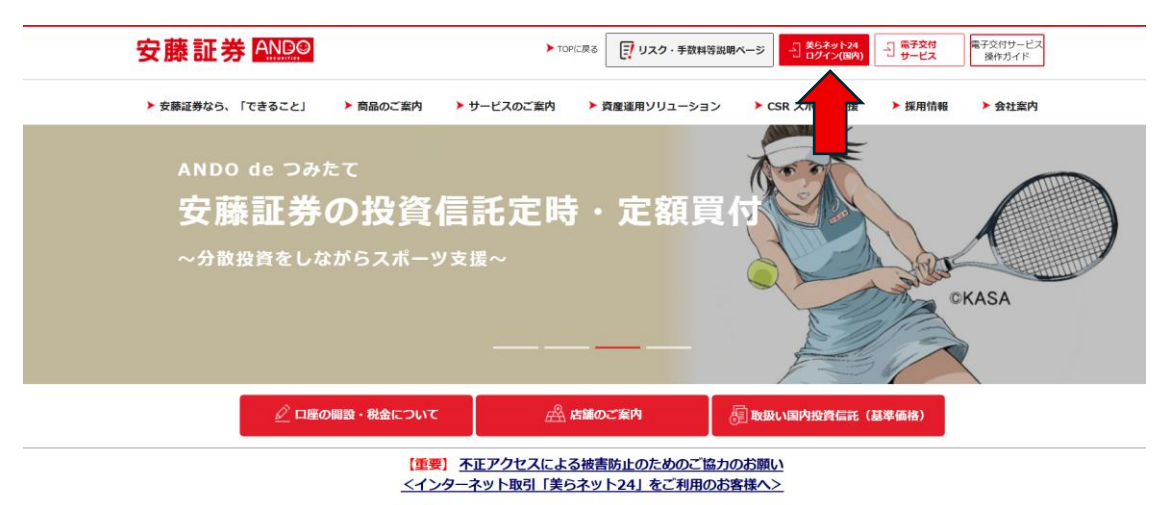

【重要】 フィッシング・マルウェアによる被害にご注意ください

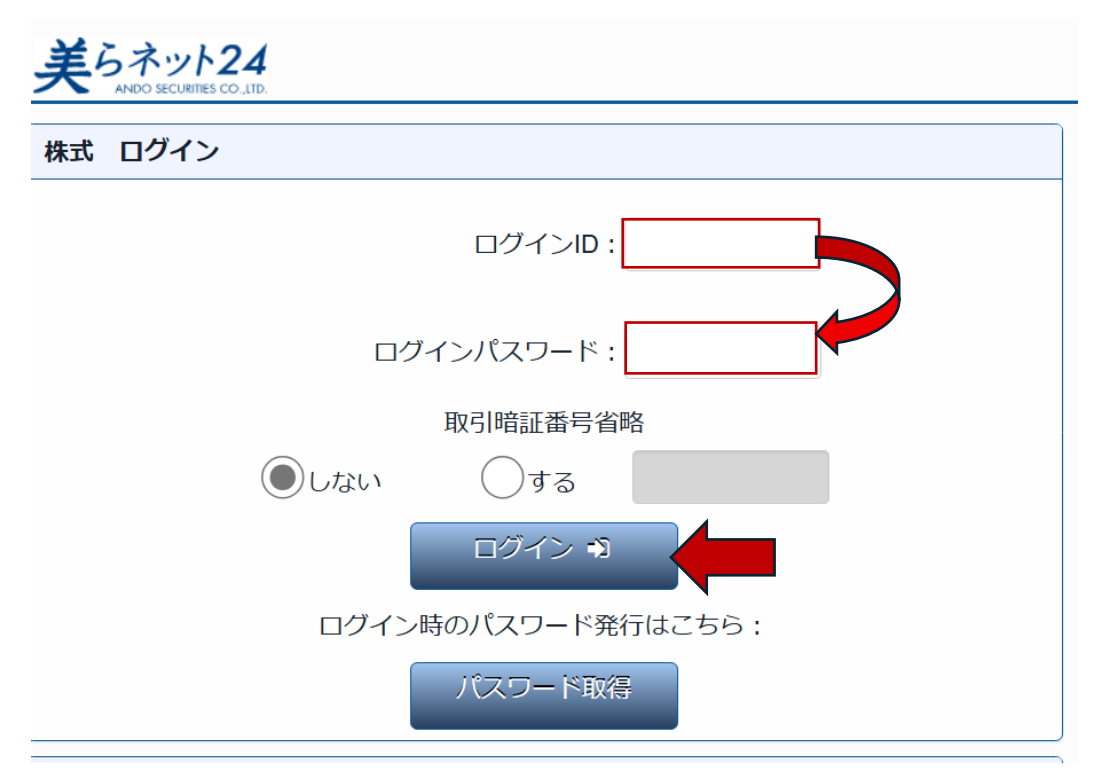

## 2. ログイン ID・ログインパスワードを入力しログインを押します。

※ この例では、取引暗証番号省略は「しない」でログインします。

## 3. お客様情報をクリックします。

| 美らネット24 《 HOME 国内株式 投資信託 資産組会                                        | 入出金お客様情報                            |                                         | & ログオフ 安藤証券     | ANDO    |
|----------------------------------------------------------------------|-------------------------------------|-----------------------------------------|-----------------|---------|
| # HOME                                                               |                                     |                                         |                 |         |
| テスト 商事様へのお知らせ                                                        |                                     |                                         | 外貨建既発債ご案内       |         |
| 平素は、安藤証券をご利用いただき誠にありがとうございます。                                        |                                     |                                         |                 |         |
|                                                                      |                                     |                                         | 検索              |         |
| 「帰軍車」(注意的制)フィットング活動第に上スズモアクセス防止の為、対応くださ                              |                                     | 市場                                      |                 |         |
| 1版単変」(江南98回)フィッシンフ部が守による不正アラビス的工いがあったとこと。                            |                                     | 日経平均                                    | 38,402.95       | +680.55 |
| 【重要】登録メールアドレスが現在、利用可能かご確認ください<br>【重要】(注意晩記)フィッシング状地第二トススモアクセフに注意     | (05/29/15/21) 日経225先物 (05/29/15/21) | 38,420                                  | +720            |         |
| (重要) 不正アクセスによる被害防止のためのご協力のお願い                                        | グロースCore<br>(05/20 15:21)           | 934.39                                  | -10.68          |         |
| 【重要】重要事項確認について 2025年4月18日16時以降に実施致します。                               |                                     | プライム売買高                                 | 1,389.54        | 百万株     |
| [注意喚起] フィッシング詐欺等による不正アクセスに注意                                         |                                     | (05/29 15:15)<br>TOPIX                  | 2,810.33        | +40.82  |
| (里要) 福田取引山戸産をおけらいの各様/へ<br>【重要】信用取引金利の変更について 令和7年4月14日約定分(4月16日受渡分)から |                                     | (05/29 15:21)<br>米ドル円                   | 145.81 - 145.83 | +0.92   |
| 【重要】2025年1月より贈与に伴う移管手数料をご負担頂きます(美らネット24)<br>上場廃止のご連絡(8038)連都水産株式会社   | 2024/12/10 10:05                    | (05/29 15:20)<br>ユーロ/円<br>(05/29 15:20) | 164.19 - 164.20 | +0.59   |

4. 取引暗証番号を入力し「次へ」をクリックします。

| 美らネット24                                                | # HOME 国内株式 投資信託 資產服会 入出金 却客都情報                      | <b>&amp; ログオフ</b> | 安藤証券 ANDO |
|--------------------------------------------------------|------------------------------------------------------|-------------------|-----------|
| お客様情報                                                  | 取引暗証番号入力                                             |                   |           |
| <ul> <li>お客様登録情報</li> </ul>                            |                                                      |                   |           |
| 電子交付                                                   | お客様情報の表示には取引瞭証番号のご入力が必要です。暗証番号を入力後、次へのボタンを押して下さい。    | _                 |           |
| ▶ 電子交付サービス                                             | 取引暗証番号                                               |                   |           |
| <ul> <li>過去帳票はこちら</li> <li>2022年4月10日以前の作成分</li> </ul> | × •                                                  | -                 |           |
| ▶ 同意書面サイト                                              |                                                      |                   |           |
|                                                        | 取引暗証番号を失念したお客様は登録メールアドレス入力後、下記ボタンを押して取得の手続きを行ってください。 |                   |           |
|                                                        | 登録メールアドレス                                            |                   |           |
|                                                        | 取引略証指与申取結 🗿                                          |                   |           |
|                                                        |                                                      |                   |           |
|                                                        |                                                      |                   |           |
|                                                        |                                                      |                   |           |

5. ご登録のメールアドレスを確認します。常時確認できるメールアドレス に変更する場合は、変更のボタンを押します。(変更なしの場合は 10 へ)

| 羊らネット21                                                                    | TIME TOUR     |                                            | ペロクオフ 安藤証券 <u>(2000</u> ) |
|----------------------------------------------------------------------------|---------------|--------------------------------------------|---------------------------|
| 大 ~ ~ ~ ~ ~ ~ ~ ~ ~ ~ ~ ~ ~ ~ ~ ~ ~ ~ ~                                    |               |                                            |                           |
| > お客様登録情報                                                                  | の客様登録情報       |                                            |                           |
| 電子交付                                                                       | 24.1.47       |                                            |                           |
| ・●スなけけービス                                                                  | 法人名           | テスト 回事 (テスト ショウシ)                          |                           |
| <ul> <li>・電子文刊リーヒス</li> <li>・過去帳票はこちら</li> <li>2022年4月10日以前の作成分</li> </ul> | 的社理           | 〒460-8619<br>名古屋市中区線3丁目23番21号安<br>藤証券通信取引部 |                           |
| ▶ 同意書面サイト                                                                  | 代表者           | テスト 二郎 (テストジロウ)                            |                           |
|                                                                            | 代表者・電話番号      | 0529711511                                 | 定业                        |
|                                                                            | 設立日           |                                            |                           |
|                                                                            | 代表者権          | 代表取締役                                      |                           |
|                                                                            | 取引担当者・お名前     | 0                                          |                           |
|                                                                            | 振込先指定金融機関     | お振込先金融機関登録エラー                              | <u>- 29</u>               |
|                                                                            | メールアドレス1      | and/@gmail.com                             |                           |
|                                                                            | メールアドレス2      |                                            |                           |
|                                                                            | 重要メール         | メールアドレス1                                   |                           |
|                                                                            | 約定メール         | メールアドレス1                                   |                           |
|                                                                            | 未約定メール        | メールアドレス1                                   |                           |
|                                                                            | 投資信託注文受付通知メール | メールアドレス1                                   |                           |
|                                                                            | ログイン通知メール     | メールアドレス1                                   |                           |
|                                                                            | 出金受付通知メール     | 送信しない                                      |                           |
|                                                                            | ログイン時のメール認証   | 利用する                                       | 20H                       |
|                                                                            | ログインパスワード     |                                            | 夏夏                        |

6. メールアドレス1を消して、変更するメールアドレスを入力します。

| 美らネット24                      | # HOME 国内株式 投資信息 | 直座照会 入出金           | る国家    | ガオフ 安藤証券 回認 |
|------------------------------|------------------|--------------------|--------|-------------|
| お客様情報                        | メールアドレス・メール配信設   |                    |        |             |
| ▶ お客様登録情報                    |                  |                    |        |             |
| 電子交付                         | メールアドレス1         | ando1@gmail.com (3 | 半角英数字) |             |
| ▶ 電子交付サービス                   | メールアドレス 2        |                    | 半角ppm  |             |
| <ul> <li>過去帳票はこちら</li> </ul> | 2. 707 T 074E    |                    | 常時     | 寺確認できるメール   |
| 2022年4月10日以前の开拓力             | 重要メール            | メールアドレス1           |        |             |
| ▶ 同意書面サイト                    | 約定・未約定メール        | メールアドレス1 ・         | 7      | ドレスに変更します   |
|                              | 投資信託注文受付通知メール    | メールアドレス1 ・         |        |             |
|                              | ログイン通知メール        | メールアドレス1 ・         |        |             |
|                              | 出金受付通知メール        | 送信しない・             |        |             |
|                              | <b>0</b> )×3     |                    |        |             |

メールアドレス入力後、確認へのボタンをクリックします。

#### 7. 取引暗証番号を入力し、変更するボタンをクリックします。

| 美らネット24                        | A HOME | 国内株式    | 投資信託         | 資産照会            | 入出金 | お客様情報                                    |             | ~~~~          | 女際 祖 芬 🛄 🖄 |
|--------------------------------|--------|---------|--------------|-----------------|-----|------------------------------------------|-------------|---------------|------------|
| お客様情報                          | メールア   | ′ドレス・メ- | ・<br>・ル配信設定領 | ·<br>変更 -確認-    |     |                                          |             |               |            |
| ▶ お客様登録情報                      |        |         |              |                 |     |                                          |             |               |            |
| 電子交付                           | メールアドレ | ス1      | an           | do@docomo.ne.jp |     |                                          |             |               |            |
| ▶ 電子交付サービス                     | メールアドレ | ス2      |              |                 |     |                                          |             |               |            |
| ▶ 過去帳票はこちら<br>2022年4月10日以前の作成分 | 重要メール  |         | ×-           | ールアドレス1         | Tr- | コロタミエマの                                  | ロチュエッ       | ि जेल सम्बन्ध |            |
|                                | 約定・未約定 | メール     | X            | ールアドレス1         | 月X  | .51                                      | 亏を人刀し、      | 変更す           | ີ          |
| ▶ 问息音画リイト                      | 投資信託注文 | 受付通知メール | ×-           | ールアドレス1         | た   | 力11-11-11-11-11-11-11-11-11-11-11-11-11- | カーキオ        |               |            |
|                                | ログイン通知 | メール     | ×-           | ールアドレス1         | چ.  |                                          | / しょり。      |               |            |
|                                | 出金受付通知 | メール     | 送            | 言しない            |     |                                          |             |               |            |
|                                | 取引暗証番号 |         |              |                 | -   |                                          |             |               |            |
|                                |        | G       | ) <b>戻</b> る |                 |     | 変更す                                      | ia <b>0</b> |               |            |

# 8. 再度、お客様情報をクリックします。

| <u>美らネット24</u> # HOME 国内株式 投資信託 黄産照会                                                                                                    | 入出金お客様情報         |                                                                                                    | & ログオフ 安藤証券                                                                                 | ANDO                                                         |
|----------------------------------------------------------------------------------------------------|------------------|----------------------------------------------------------------------------------------------------|---------------------------------------------------------------------------------------------|--------------------------------------------------------------|
| # HOME                                                                                                    |                  |                                                                                                    |                                                                                             |                                                              |
| テスト 商事様へのお知らせ<br>甲素は、安藤証券をご利用いただき誠にありがとうございます。                                                                                                    |                  |                                                                                                    | 外貨建既発債ご案内                                                                                   |                                                              |
| 【履重要】(注意喚起) フィッシング詐欺等による不正アクセス防止の為 対応ください。<br>【重要】登録メールアドレスが現在、利用可能がご確認ください<br>【重要】(注意喚起) フィッシング詐欺等による不正アクセスに注意<br>【重要】不正アクセスによる秘密防止のためのご協力のお願い<br>【重要】重要事項確認について 2025年4月18日16時以降に実施致します。<br>[注意喚起] フィッシング詐欺等による不正アクセスに注意<br>【重要】(屈用取引し座をお持ちのお客様へ<br>【重要] 信用取引し座をお持ちのお客様へ<br>【重要] 信用取引金利の変更について 今和7年4月14日將定分(4月16日受意分) から<br>【重要] 2025年1月より謄与に伴う移管手数料をご負担頂きます(笑らネット24) | 2024/12/10 10.05 | 市場<br>日曜平均<br>(0529 15.21)<br>日曜223先衛<br>(0529 15.21)<br>プロースCom<br>(0529 15.21)<br>プライム売買局<br>(0529 15.21)<br>米ドル円<br>(0529 15.20)<br>ユーロ円<br>(0529 15.20) | 38,402.95<br>38,420<br>934.39<br>1,309.54<br>2,810.33<br>145.81 - 145.83<br>164.19 - 164.20 | +680.55<br>+720<br>-10.68<br>百万株<br>+40.82<br>+0.92<br>+0.59 |

## 9. 取引暗証番号を入力し「次へ」をクリックします。

| 美らネット24                        |                                                      | <b>&amp;</b> ログオフ | 安藤証券 ANDO |
|--------------------------------|------------------------------------------------------|-------------------|-----------|
| お客様情報                          | 取引暗証番号入力                                             |                   |           |
| ▶ お客様登録情報                      |                                                      |                   |           |
| 電子交付                           | お客様情報の表示には取引暗証番号のごえカが必要です。暗証番号を入力後、次へのボタンを押して下さい。    | _                 |           |
| ▶ 電子交付サービス                     | 取引暗証番号                                               |                   |           |
| ▶ 過去帳票はこちら<br>2022年4月10日以前の作成分 |                                                      | -                 |           |
| ▶ 同意書面サイト                      |                                                      |                   |           |
|                                | 取引暗証番号を失念したお客様は登録メールアドレス入力後、下記ボタンを押して取得の手続きを行ってください。 |                   |           |
|                                | 登録メールアドレス                                            |                   |           |
|                                | DCSINGLEGESHIDZES O                                  |                   |           |
|                                |                                                      |                   |           |
|                                |                                                      |                   |           |
|                                |                                                      |                   |           |

10. 下記の画面に遷移しますので、下にスクロールして頂き、ログイン時の メール認証の欄の右の変更ボタンをクリックします(画像は「利用しない」に なっていますので「利用する」にする為、変更を押します)。

| ◎ □ ⊕ 安藤証券    | × +                                       |                            |                           |      |      |   |    | - |   | ×   |
|---------------|-------------------------------------------|----------------------------|---------------------------|------|------|---|----|---|---|-----|
| ← C @ 0 7711  | C:/01.案件/4374_PBxxxxxxx_ログイン時多要素認証の導入_Dem | no/0X.安藤証券/pc/accinfo/WEB3 | AccinfoBaseInfoReference. | html | A* 🟠 | 0 | ¢١ | ۲ |   | -   |
| 役職            | 課長                                        |                            |                           |      |      |   |    |   |   |     |
| マイナンバー登録区分    | 未登録                                       |                            |                           |      |      |   |    |   |   |     |
| 振込先指定金融機関     | ユウチョ<br>支応名:九八八<br>普通<br>口座番号1234***      |                            | -Ste                      |      |      |   |    |   |   |     |
| メールアドレス1      | bbb_pc@labs.co.jp                         |                            |                           |      |      |   |    |   |   |     |
| メールアドレス 2     | aaa_mb@labs.co.jp                         |                            |                           |      |      |   |    |   |   |     |
| 重要メール         | メールアドレス1                                  |                            |                           |      |      |   |    |   |   | - 1 |
| 約定メール         | 送信しない                                     |                            |                           |      |      |   |    |   |   | - 1 |
| 未約定メール        | 送信しない                                     |                            |                           |      |      |   |    |   |   | - 1 |
| 投資信託注文受付通知メール | メールアドレス2                                  |                            |                           |      |      |   |    |   |   | - 1 |
| ログイン通知メール     | メールアドレス1                                  |                            |                           |      |      |   |    |   |   | - 1 |
| 出金受付通知メール     | 送信しない                                     |                            |                           |      | _    |   |    |   |   | - 1 |
| ログイン時のメール認証   | 利用しない                                     |                            | - 変更                      |      |      |   |    |   |   | - 1 |
| ログインバスワード     | *****                                     |                            | 意更                        |      |      |   |    |   |   |     |
| 取引暗証番号        | ******                                    |                            | 変更                        |      |      |   |    |   |   |     |
| 加入者口座コード      | 11056600060                               |                            |                           |      |      |   |    |   |   |     |
| 機構加入者コード      | 1105660                                   |                            |                           |      |      |   |    |   |   |     |
| 口座番号          | 100013                                    |                            |                           |      |      |   |    |   |   |     |
| 配当金受取方式       | 配当金領収書方式                                  |                            | 愛更                        |      |      |   |    |   |   |     |
| お客様の現況        | 資金性格                                      | 運用期間                       | 5                         |      |      |   |    |   |   |     |
|               | XXXXの資金                                   | 短期(1年末                     | (満)                       |      |      |   |    |   |   |     |
|               | 金融資産                                      | 年収                         |                           |      |      |   |    |   | 0 |     |
|               | 500~1,000万円未満                             | 500~1,000万                 | 円未満                       |      |      |   |    |   |   |     |
|               |                                           |                            |                           |      |      |   |    |   |   |     |

# 変更ボタンを押すと下記のメールが登録されたメールアドレス1 (重要メール)に届きます。

<ログイン用認証コード通知メール サンプル>

・件名:ログイン用認証コードのお知らせ

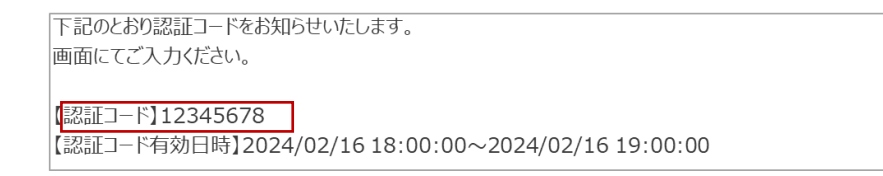

12. 10の変更画面から下記の画面に遷移しますので、メールにて届いた認証コード と取引暗証番号を入力し変更するボタンを押してください。

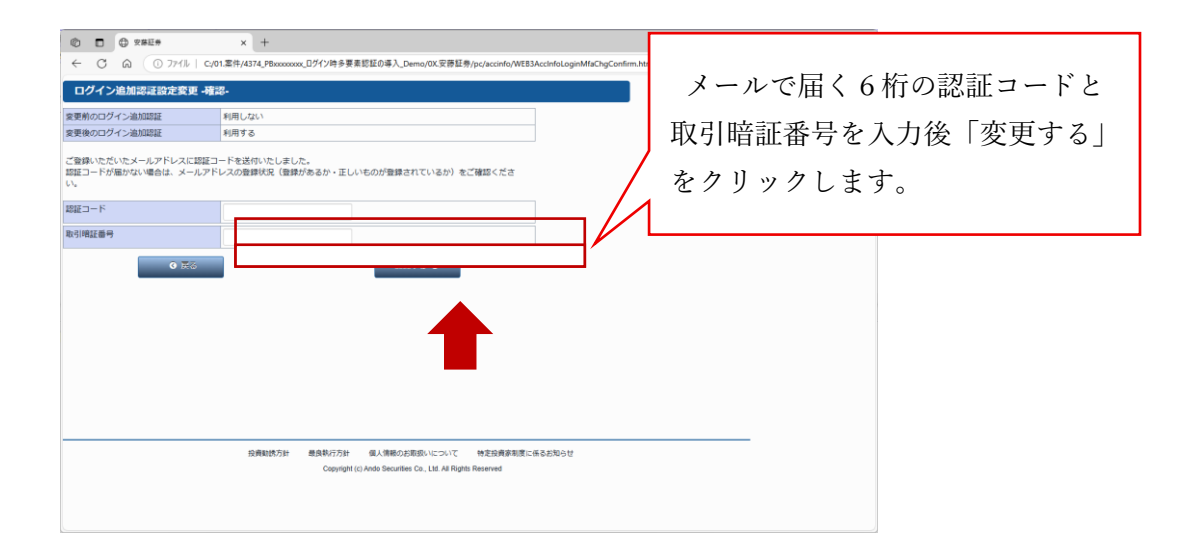

## 13. 設定後、下記のメールが登録メールアドレス1(重要メール)に届きます。 ご確認下さい。

<ログイン用認証コード利用設定変更通知メール サンプル>

・件名:ログイン用認証コード利用設定変更のお知らせ

お客様の口座にて、ログイン用認証コード利用の設定変更が行われましたのでお知らせいたします。 変更受付日時 : 2024/02/16 10:25:30 変更前の利用設定 : 利用しない 変更後の利用設定 : 利用する

これで、ログイン時の多要素認証の設定が完了しました。お疲れ様でした。